## SciQuest ERM Cheat Sheet – Disposing of Biologicals

(Note that cell lines that are thawed for use or culture should be "disposed empty" in the same method as chemicals above).

Go to the **Search** tab. Search for the container.

**Right Click** the selected container in the result pane.

Select View Container, click the Edit button

Click on the ellipsis button 🛄 next to the **Disposal** field

| 🛓 Container                                                                                                    |                                  |                        |                                                                                                    |                                                                                                    | X |
|----------------------------------------------------------------------------------------------------|----------------------------------|------------------------|----------------------------------------------------------------------------------------------------|----------------------------------------------------------------------------------------------------|---|
| E Save Repli                                                                                                    | cate 🔦 MSDS 쵫                    | Print Label            |                                                                                                    |                                                                                                    |   |
| Bar Code UOAM1000                                                                                                    | 12209 St                         | atus AVAILABLE         |                                                                                                    | Container 1 of 2211                                                                                                    |   |
| ♀ General                                                                                                    |                                  |                        |                                                                                                    |                                                                                                    |   |
| *Label Name<br>Current Amt<br>*Original Amt<br>Tare<br>Purity<br>Disposal<br>Product Description                     | E. coli 1 1 Destroyed - Chemical | VIAL VIAL Disinfection | Owner M Phone Email Site Building Room Organization     Structure GMO     Additions Common Nam E. coli Synonyms | Kennedy, Steve<br>reid.watson@auckland.ac.nz<br>Sector 500 Grafton<br>502<br>409<br>The University of Auckland<br>I dentifiers |   |
| Select A Disp<br>Destroyed - Chemical I<br>Destroyed - Autoclave<br>Export of Biologicals<br>Transfer of Biologicals | Disinfection<br>ed               |                        |                                                                                                    |                                                                                                    |   |

Depending on the disposal method, choose either **Destroyed – Chemical Disinfection** or **Destroyed** – **autoclaved**. If the biological has been exported or transferred out of the University of Auckland rather than disposed, select the correct code here. Click **OK**.

Save the change by clicking the Save button

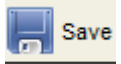

The next step is to set the status of the item to "Disposed". This can be done in bulk using a scanner (see section 6.2) or manually as follows:

Right click the selected container in the result pane.

Select Container Operations, then Dispose

Select Dispose